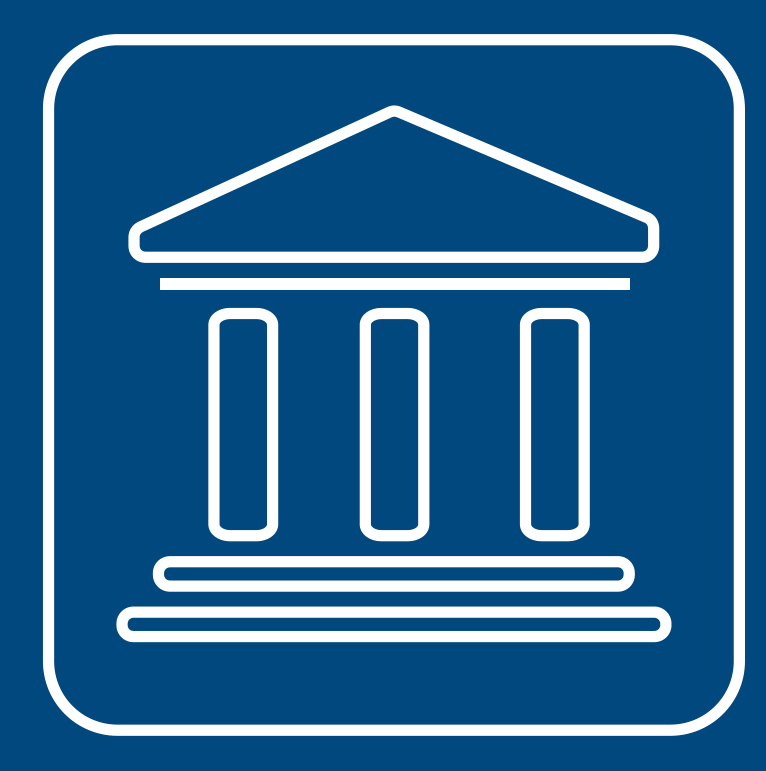

CENSIMENTI PERMANENTI ISTITUZIONI PUBBLICHE

LA VERIFICA DELLO STATO DI ATTIVITÀ DELL'ISTITUZIONE PUBBLICA (IP) E DELL'ELENCO DELLE UNITÀ LOCALI IN SGI

Annamaria Dore – Barbara Stobbia

Istat – DCRD - Servizio RDI

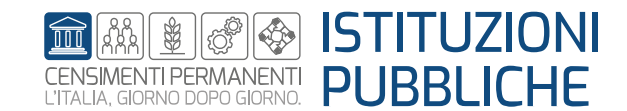

Rilevazione censuaria delle istituzioni pubbliche Edizione 2023

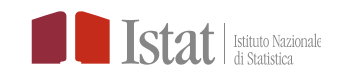

### Per una Istituzione Pubblica (IP) solo il profilo di Responsabile Ufficio può procedere alla verifica dello stato di attività della IP e dell'elenco delle unità locali

delle unità locali

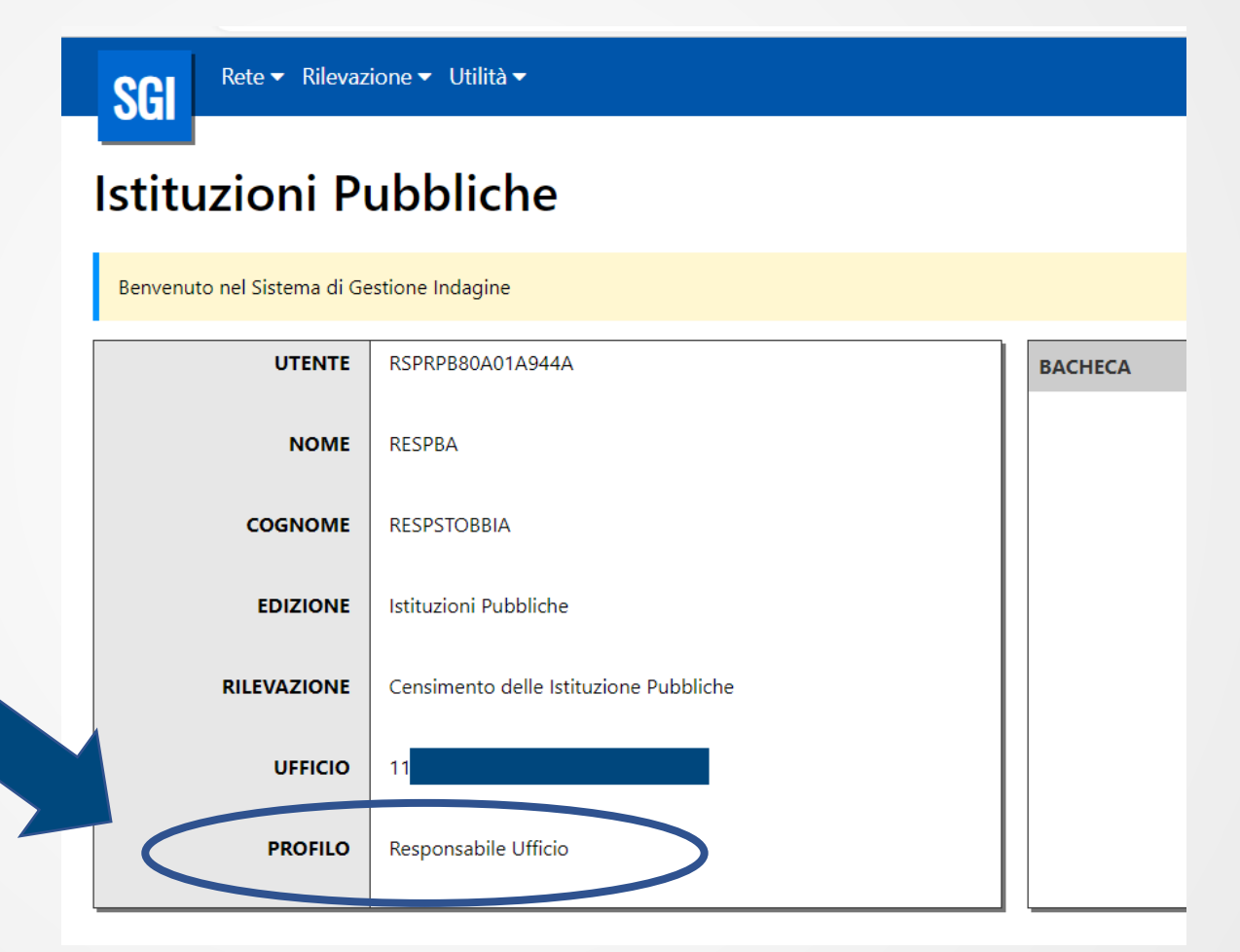

SGI - Verifica dello stato di attività dell'Istituzione Pubblica (IP) e dell'elenco

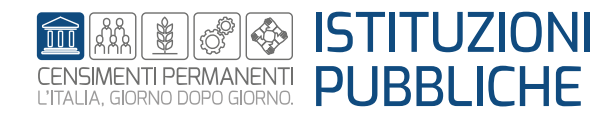

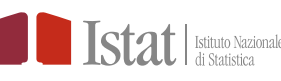

# Verifica dello stato di attività dell'Istituzione Pubblica (IP) e delle Unità Locali (UL)

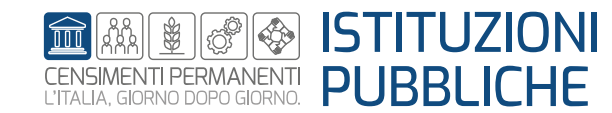

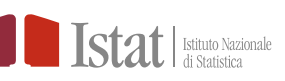

| Rete ▼ Rilevazione ▼ Utilità ▼     |                                                                                                    |                                              |
|------------------------------------|----------------------------------------------------------------------------------------------------|----------------------------------------------|
| Diario                             | selezionare la voce DIARIO                                                                                                    |                                              |
|                                    | SGI Rete - Rilevazione - Utilità -                                                                                                    | Respba 🔂 🕶                                   |
|                                    | Navigazione: Diario                                                                                                    |                                              |
|                                    | Filtri Ufficio Ufficio I103150000-COMUNE DI PIANORO UTUti Italia                                                                                                | •                                            |
|                                    | Regione Provincia<br>Seleziona • Stato Estero                                                                                                    | Comune<br>Seleziona e                        |
|                                    | Seleziona     •       Codice fiscale     Denominazione       Stato complessivo     Tipo modello                                                                 | Codice questionario                          |
| Z.<br>Cliccare su « <b>Cerca</b> » | Seleziona     •     Seleziona       Stato     Data stato da       Seleziona     •       Data stato da     •       d/mm/yyyy     •       Esito     Data setto da | Data stato a     dd/mm/yyyy     Data esito a |
|                                    | Seleziona     dd/mm/yyyy       Autore stato     Autore esito                                                                                                    | dd/mm/yyyy       Ulente assegnatario         |
|                                    | Cerca Annulla                                                                                                    |                                              |

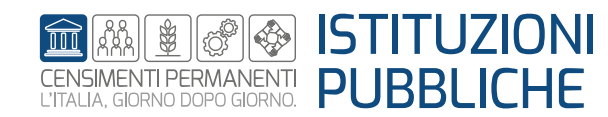

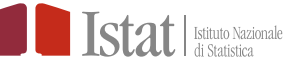

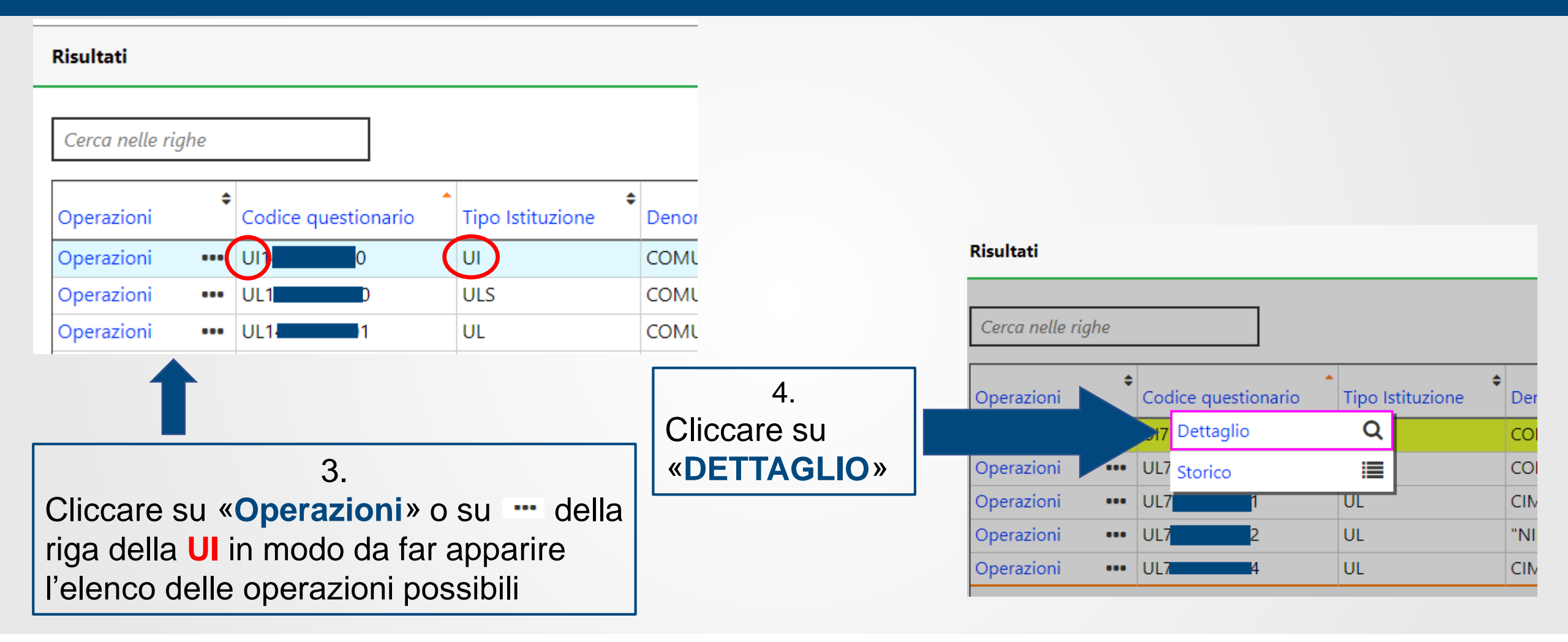

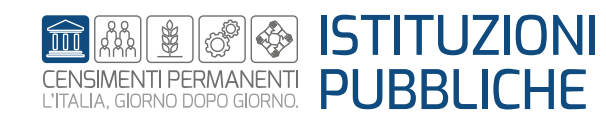

|                            | Navigazione: Diario / Verifica Anagrafica |                                                                                                    |                                  |               |  |  |
|----------------------------|-------------------------------------------|----------------------------------------------------------------------------------------------------|----------------------------------|---------------|--|--|
|                            | Verifica Anagrafica                       |                                                                                                    |                                  |               |  |  |
|                            | Verifica Anagrafica                       |                                                                                                    |                                  |               |  |  |
|                            | Codice questionario                       | Codice fiscale                                                                                                    |                                  | Denominazione |  |  |
|                            |                                           | Telefono                                                                                                    |                                  |               |  |  |
| 5                          |                                           |                                                                                                    |                                  |               |  |  |
| Selezionare nella «Esito»  | Indirizzo email                           | Pec                                                                                                    |                                  |               |  |  |
| lo stato di attività della | Esito attuale<br>unità di rilevazione     | Esito<br>Seleziona 🔶                                                                                                    | Data riferimento<br>11/01/2023   |               |  |  |
| Istituzione e cliccare su  | Autore esito<br>BATCH BATCH               | Seleziona<br>Attiva e lo era anche alla data di riferimento                                                                    | Stato complessivo<br>Da lavorare |               |  |  |
| «Salva»                    | Stato questionario                        | Inattiva a partre da dopo la data di menmento<br>Inattiva entro la data di riferimento<br>Inattiva dopo la data di riferimento | Autore stato                     |               |  |  |
|                            | Da verificare                             | Cessata entro la data di riferimento<br>Cessata dopo la data di riferimento                                                    | ВАТСН ВАТСН                      |               |  |  |
|                            | Note                                      |                                                                                                    |                                  |               |  |  |
|                            |                                           |                                                                                                    |                                  |               |  |  |
|                            |                                           |                                                                                                    |                                  |               |  |  |
|                            | Salva Annulla                             |                                                                                                    |                                  |               |  |  |

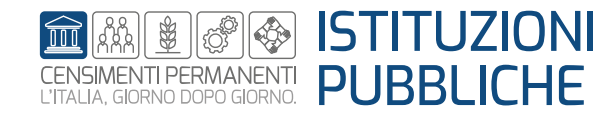

| Risultati                                                                                                    |      |                     |                                      |         | Risultati         |                   |                                                |              |            |   |
|----------------------------------------------------------------------------------------------------|------|---------------------|--------------------------------------|---------|-------------------|-------------------|------------------------------------------------|--------------|------------|---|
| Cerca nelle ri                                                                                                    | ighe |                     |                                      |         | Cerca nelle righe |                   |                                                |              |            |   |
| Operazioni                                                                                                    | ¢    | Codice questionario | <ul> <li>Tipo Istituzione</li> </ul> | • Denc  | Data stato        | Stato complessivo | Esito                                          | Autore esito | Data esito | ¢ |
| Operazioni                                                                                                    | •••  |                     | UI                                   | СОМ     | 22/05/2023        | Verificato        | Attiva e lo era anche alla data di riferimento |              | 22/05/2023 | _ |
| Operazioni                                                                                                    | •••  | UL1                 | ULS                                  | СОМ     | 22/05/2023        |                   | Attiva e lo era anche alla data di riferimento |              | 22/05/2023 |   |
| Operazioni                                                                                                    | •••  | UL1 2               | UL                                   | CIMI    | 22/05/2023        |                   | Attiva e lo era anche alla data di riferimento | 1            | 22/05/2023 |   |
| Operazioni                                                                                                    | •••  | UL1                 | UL                                   | BIBLI   | 22/05/2023        |                   | Attiva e lo era anche alla data di riferimento |              | 22/05/2023 |   |
|                                                                                                    |      |                     |                                      |         |                   |                   |                                                |              |            |   |
| Lo «Stato complessivo» diventa «Verificato» e tutte le Unità locali (UL) assumono il medesimo stato di attività inserito per la UI (colonna «Esito») |      |                     |                                      |         |                   |                   |                                                |              |            |   |
| N.                                                                                                    | B.   | Per modific         | are lo stat                          | o di at | ttività di una    | a UL si deve      | successivamente acce                           | edere al qu  | uestionari | 0 |

della UL e compilare il quesito 1.3

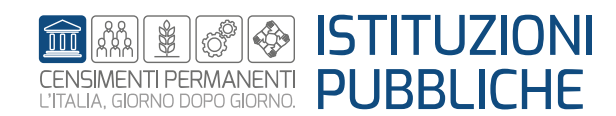

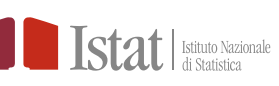

# Verifica elenco delle UL, inserimento nuova UL e cancellazione UL

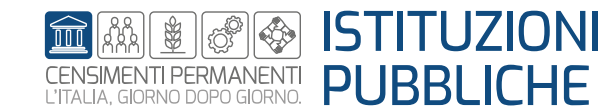

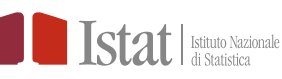

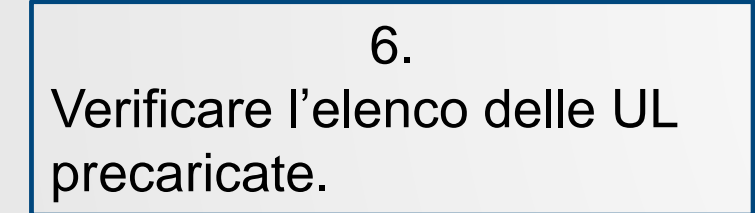

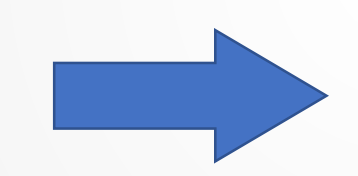

Se l'elenco delle unità locali (UL) precaricato è completo si può iniziare a compilare i questionari

#### Navigazione: Diario

#### Diario

#### Filtri

| Cerca nelle r            | ighe |                      |                                      |                     |
|--------------------------|------|----------------------|--------------------------------------|---------------------|
| Operazioni               | ¢    | Codice questionario  | <ul> <li>Tipo Istituzione</li> </ul> | Denominazione (     |
| Operazioni               | •••  | UI1 <mark>0</mark> 0 | UI                                   | COMUNE DI PIA C     |
| Operazioni               | •••  | UL1 0                | ULS                                  | COMUNE DI PIA       |
| Operazioni               | •••  | UL1 2                | UL                                   | COMANDO POL         |
| Operazioni               | •••  | UL1 5                | UL                                   | MAGAZZINO CC 0      |
| Operazioni               | •••  | UL1 7                | UL                                   | ASILO NIDO PIA      |
| Operazioni               | •••  | UL1 9                | UL                                   | UFFICIO SERVIZI O   |
| Operazioni               | •••  | UL1                  | UL                                   | Pubblica Istruzic 0 |
| Operazioni<br>Operazioni |      |                      |                                      |                     |

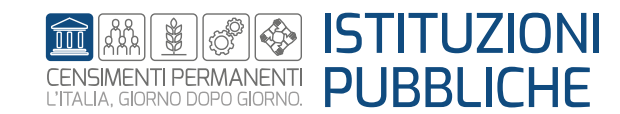

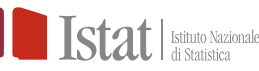

Nel caso si debba aggiungere una UL che non risulta in elenco procedere nel seguente modo:

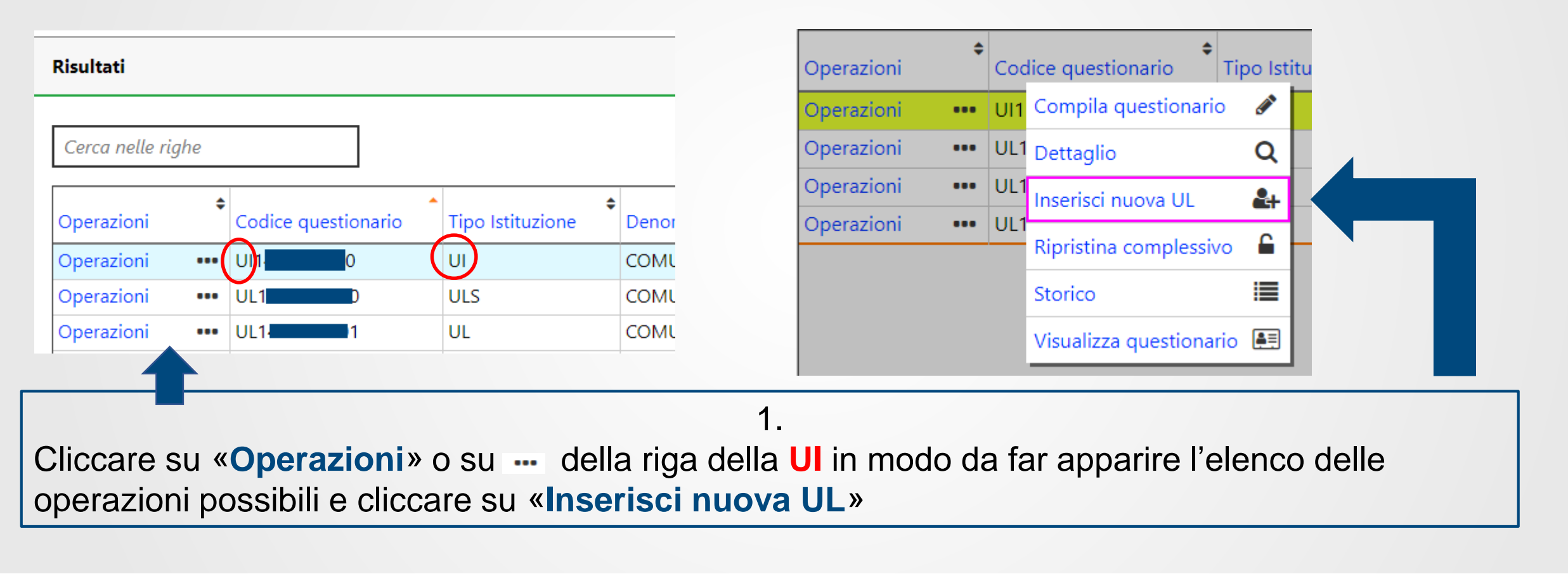

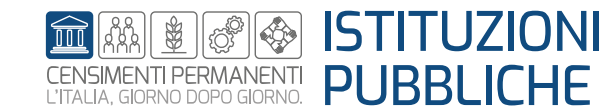

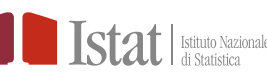

### SGI – Inserimento nuova UL

| Inserisci nuova UL                                                     |                            |             |                               |
|------------------------------------------------------------------------|----------------------------|-------------|-------------------------------|
| Inserisci nuova UL                                                     |                            |             | 2.                            |
| Attenzione: È necessario inserire almeno uno tra comune o stato estero |                            |             | Compilare tutti i campi       |
| Ufficio                                                                | 0                          |             | richiesti. Cliccare quindi su |
| Regione                                                                | Provincia                  | Comune      |                               |
| Seleziona +                                                            | Seleziona +                | Seleziona + | «Salva» e poi «Indietro»      |
| Stato Estero  Seleziona  +                                             |                            |             |                               |
| Codice fiscale                                                         | Denominazione *            |             |                               |
| Indirizzo*                                                             | CAP                        |             |                               |
| Telefono                                                               | Indirizzo email            |             |                               |
| Esito                                                                  | Data cessazione/inattività |             |                               |
| Attiva e lo era anche alla data di riferimento                         | dd/mm/yyyy                 |             |                               |
| Salva                                                                  |                            |             |                               |
|                                                                        |                            |             |                               |

Nel «Diario» comparirà una nuova riga con le informazioni relative alla nuova UL creata

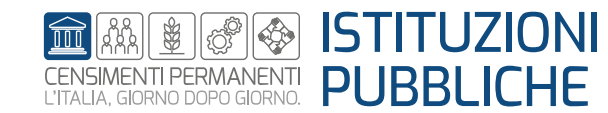

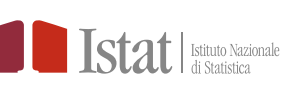

### SGI - Cancellazione di una UL

Per <u>eliminare</u> una UL (aggiunta) procedere come segue:

**N.B.** Le UL precaricate non possono essere eliminate. Solo le UL aggiunte possono essere cancellate

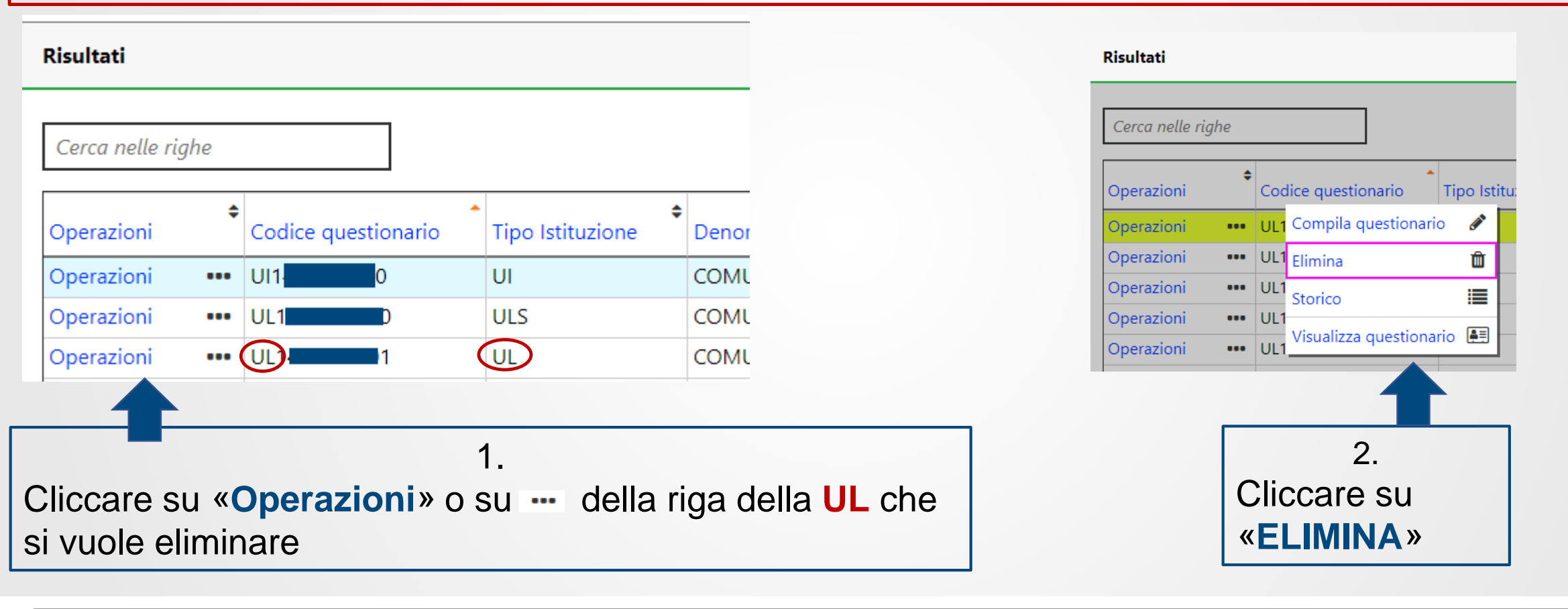

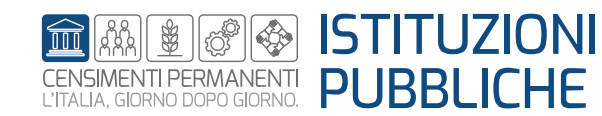

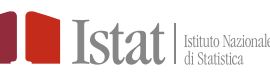

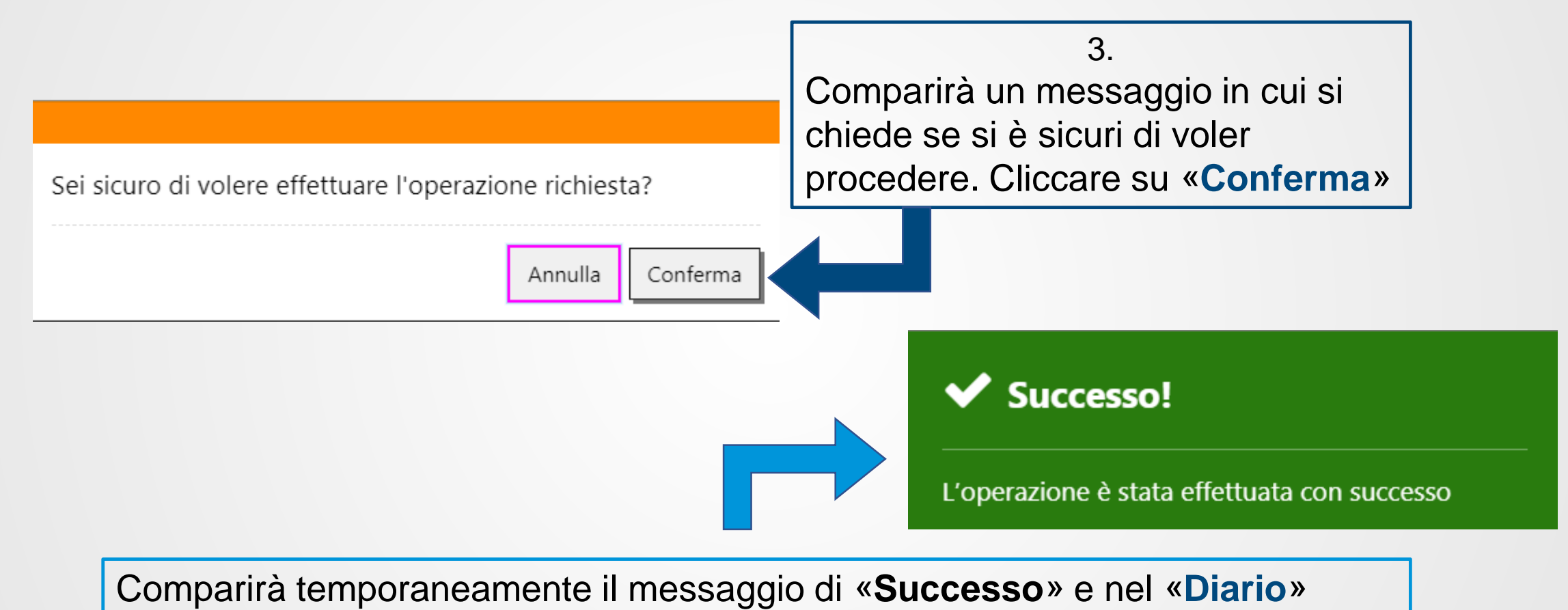

scomparirà la riga relativa alla UL eliminata.

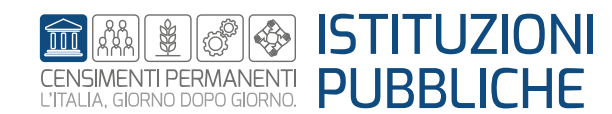

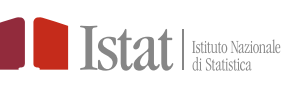

Se si prova ad eliminare una UL precaricata comparirà il seguente messaggio:

| Error #20                                            |        |
|------------------------------------------------------|--------|
| Non è possibile effettuare l'eliminazione del diario |        |
|                                                      | Chiudi |

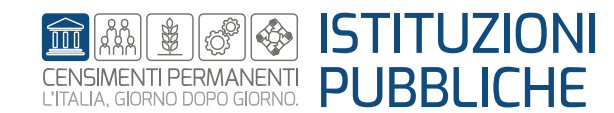

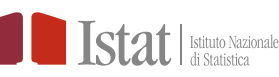